# บทที่ 5 การบันทึกขอทำโอที

### < วัตถุประสงค์

เพื่อให้พนักงานสามารถบันทึกขออนุมัติทำโอที ด้วยตนเองผ่าน Smart Phone ได้ โดยพนักงานจะสามารถตรวจสอบได้ว่า ตัวเองบันทึกเอกสารอะไรไป และเอกสารถูกอนุมัติหรือยัง

ซึ่งผู้ใช้งานที่ด้องการให้พนักงานร้องขอข้อมูลในหมวดขอบันทึกเอกสารนั้นจะต้องซื้อระบบ Time Attendance (TM) จึง จะใช้งานในหมวดนี้ได้

### 🚸 การบันทึกเอกสารขอทำล่วงเวลา

การบันทึกขอทำล่วงเวลา สามารถบันทึกได้ดังนี้

> เข้า Bplus HRM Connect บน Smart Phone → เลือก หน้าจอหลัก → เลือก เมนู ขอทำโอที → กด ขอทำโอที จากนั้น จะมีหน้าต่างขึ้นมาให้พนักงาน ยืนยันการทำรายการ

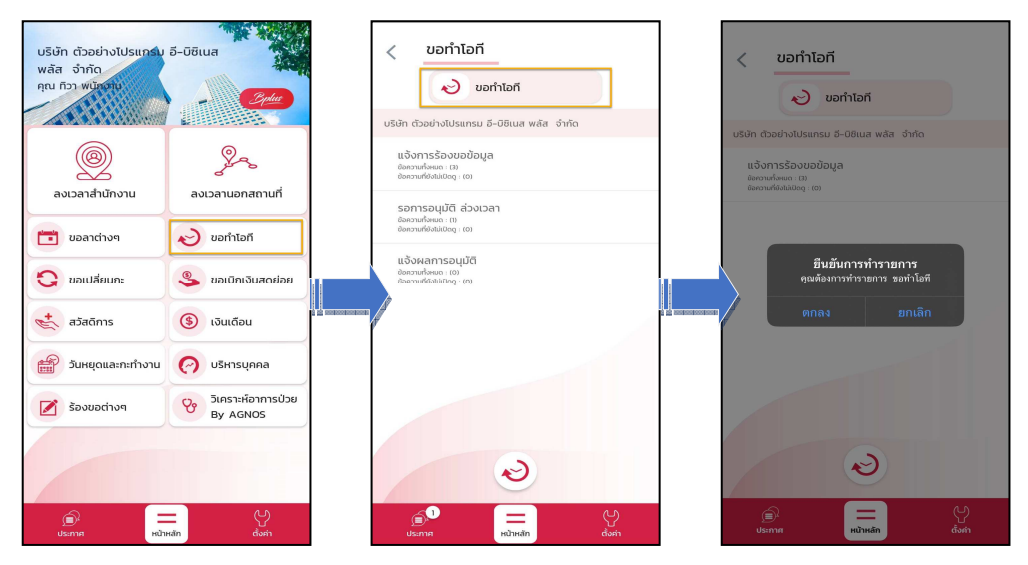

> เมื่อขึ้นขั้นการทำรายการเรียบร้อยแล้ว Bplus HRM Connect จะพามาที่หน้าจองอทำโอทีให้โดยอัตโนมัติ →
 เลือก วันที่ ที่ต้องการงอทำโอที → เลือก เวลา ที่ต้องการงอทำโอที → เลือก ประเภทโอที → บันทึก รายละเอียด → เลือก
 ตกลง → หากต้องการแนบรูปภาพ กด ตกลง หากไม่ต้องการแนบภาพ กด ไม่

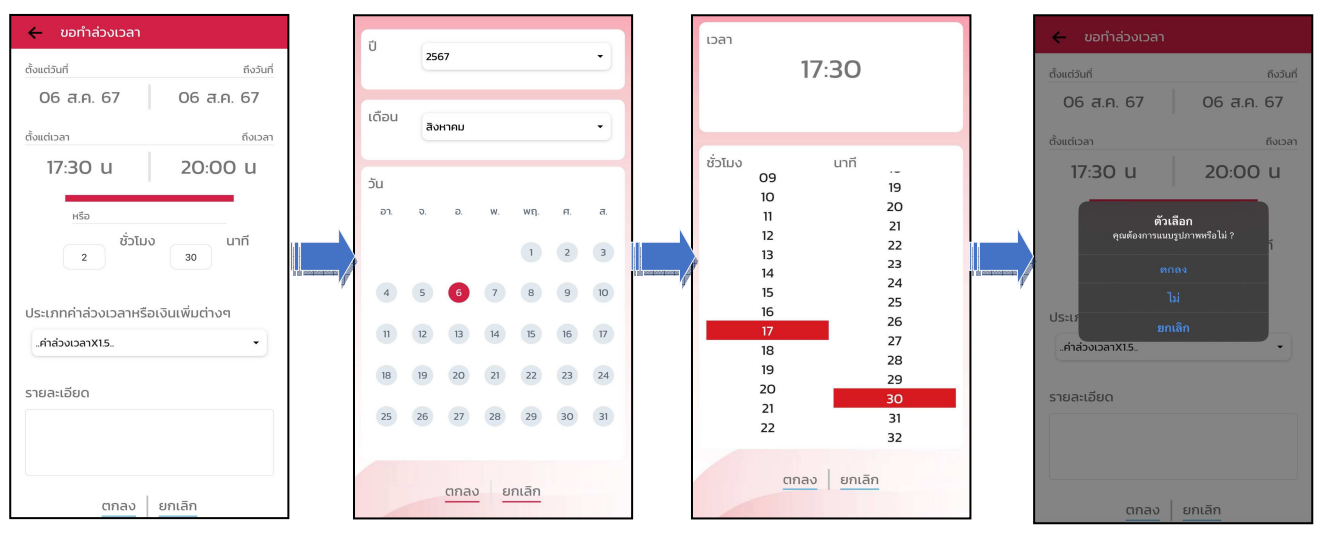

เมื่อทำรายการเรียบร้อยแล้วที่ Application HRM Connect จะแบ่งข้อความแจ้งเตือนออกเป็น 2 หัวข้อ คือการร้อง
 ขอ(Request) และการตอบกลับ(Respond)

🟶 Request (ของพนักงาน)

การร้องขอของพนักงาน (Request) หน้าจอ <u>แจ้งการร้องขอข้อมูล</u> พนักงานสามารถตรวจสอบได้ว่า ได้ทำการร้องขอ รายการอะไรไป ซึ่งในหัวข้อนี้ได้แจ้งรายละเอียดให้ทราบว่ามีการบันทึกขอทำล่วงเวลา เป็นโอทีประเภทไหน วันที่เท่าไร

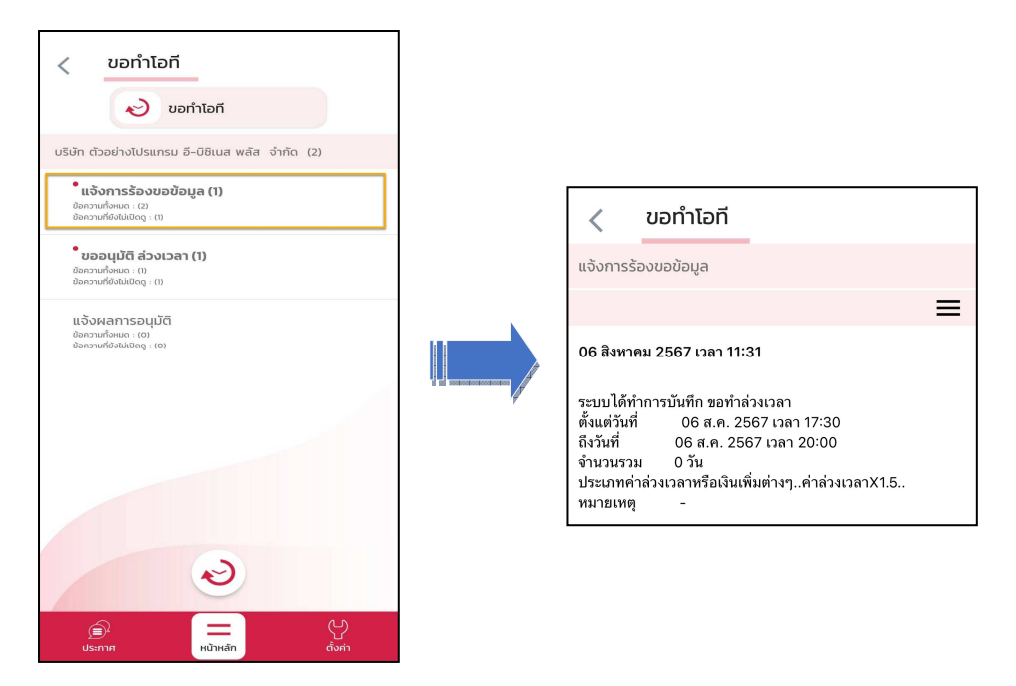

#### 🟶 Respond (ของพนักงาน)

การตอบกลับของพนักงาน (Respond) หน้าจอ <u>ขออนุมัติ ล่วงเวลา</u>พนักงานสามารถตรวจสอบรายละเอียคที่ทำการ ขอทำล่วงเวลาไปได้ ซึ่งจะแสดงรายละเอียคให้ทราบว่าต้องการขอโอทีประเภทไหน วันที่เท่าไร จำนวนกี่ชั่วโมง

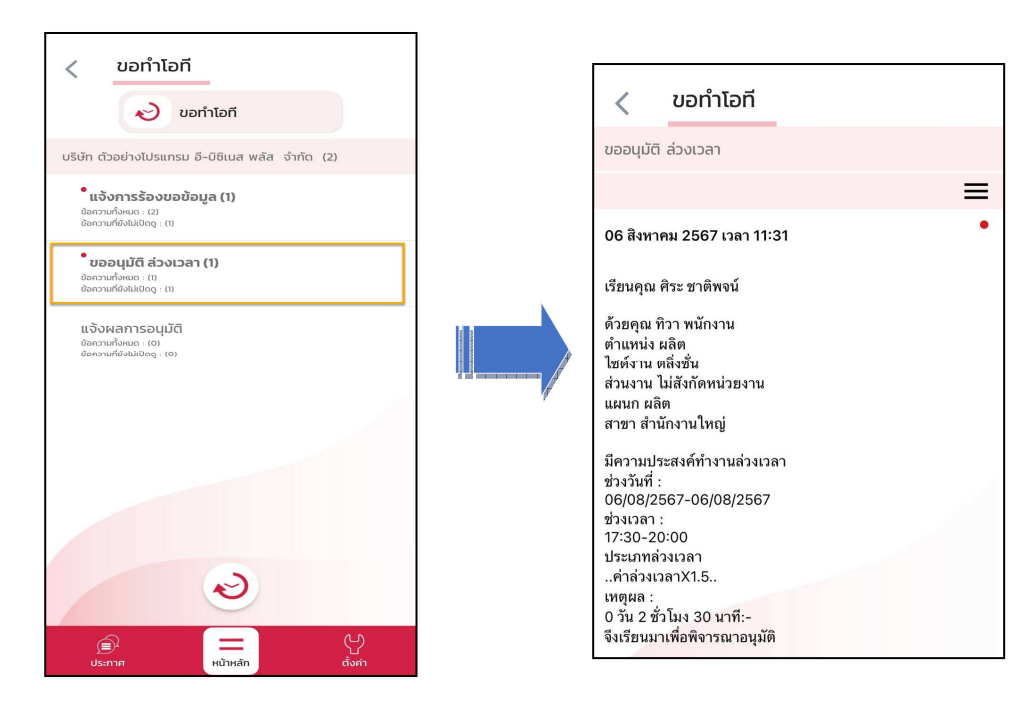

### 🟶 Request (ของผู้อนุมัติ)

การร้องขอของผู้อนุมัติ (Request) เมื่อพนักงานใด้รับการตอบกลับว่ามีการทำรายการขออนุมัติโอทีเข้ามาแล้ว ใน ขณะเดียวกันระบบจะส่งการร้องขอไปที่ผู้อนุมัติให้พิจารณาการขอทำล่วงเวลาของพนักงาน โดยที่หน้าจอตรวจสอบรายการของ ผู้อนุมัติ จะมีข้อความแจ้งเตือนที่การร้องขอ (Request) หัวข้อ <u>รอการอนุมัติ ล่วงเวลา</u>

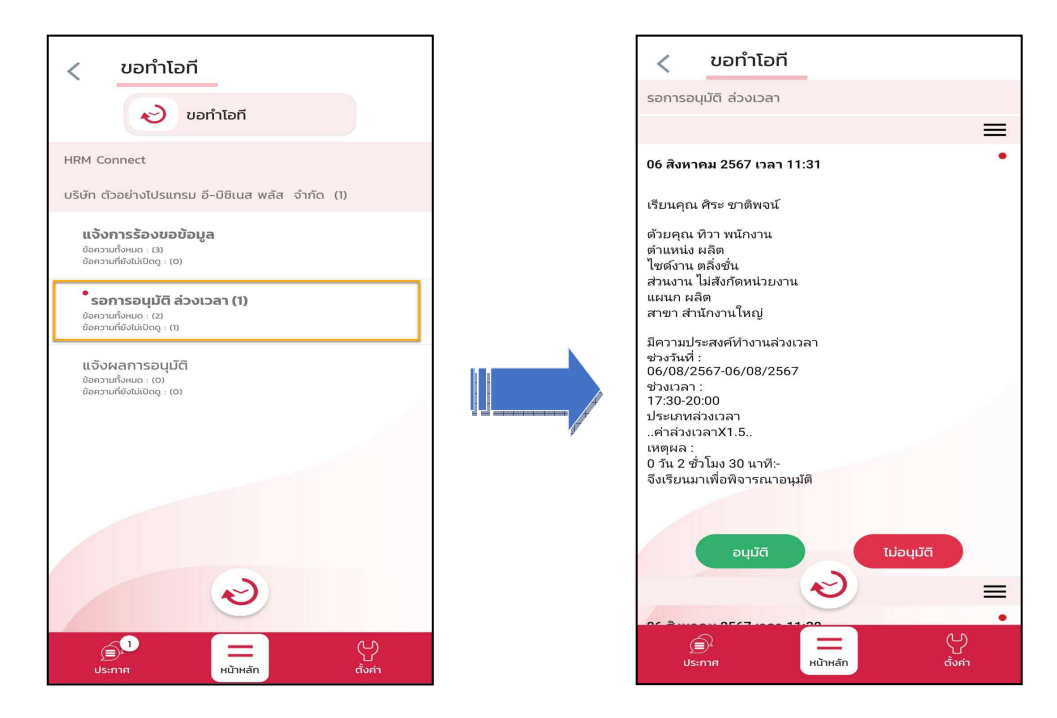

| บันทึก อนุมัติ                                                                                                    |        |
|----------------------------------------------------------------------------------------------------|--------|
|                                                                                                    |        |
| เรียนคุณ ศิระ ชาติพจน์                                                                                                    |        |
| ด้วยคุณ ทิวา พนักงาน<br>ต่าแหน่ง ผลิต<br>ไซด์งาน ตลิ่งชั้น<br>ส่วนงาน ไม่สังกัดหน่วยงาน<br>แผนก ผลิต<br>สาขา สำนักงานใหญ่                                                                                |        |
| มีความประสงศ์ทำงานส่วงเวลา<br>ช่วงรันที่:<br>06/08/2567-06/08/2567<br>ช่วงเวลา:<br>17:30-20:00<br>ประเททส่วงเวลา<br>คำส่วงเวลาX1.5<br>เหตุผล:<br>0 รัน 2 ชั่วโมง 30 นาที:-<br>รีชื่อมาระเกิดจากระเวลาเชื |        |
| บันกึก                                                                                                    | ยกเลิก |
|                                                                                                    |        |

\* Respond (ของพนักงานและผู้อนุมัติ)

การตอบกลับของพนักงานและผู้อนุมัติ (Respond) เมื่อผู้อนุมัติทำรายการพิจารณาแล้ว ระบบจะส่งผลการพิจารณา ไปให้พนักงานและผู้อนุมัติพร้อมกัน โดยระบบจะส่งข้อความไปที่การตอบกลับหัวข้อ <u>แจ้งผลการอนุมัต</u>ิ

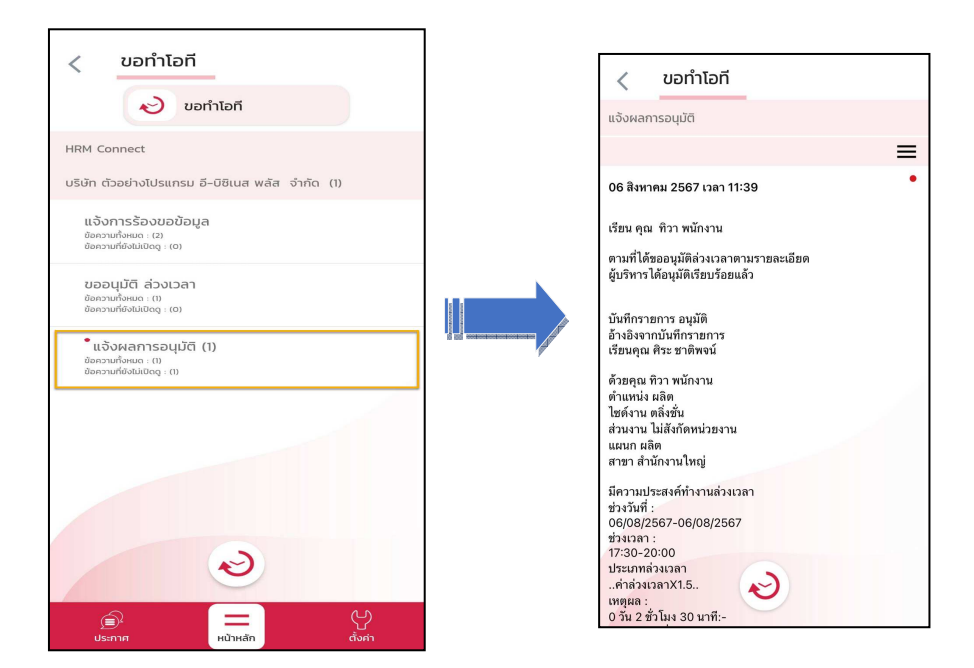

การเรียกรายงาน HRM Connect

การเรียกรายงาน HRM Connect เมื่อพนักงานมีการบันทึกลาโอทีแล้วฝ่ายบุคคลต้องการตรวจสอบผ่านโปรแกรมเงินเดือน ว่ามีพนักงานคนไหนที่ขอโอทีเข้ามาบ้าง พร้อมทั้งตรวจสอบสถานะของรายการที่ขอลาเข้ามา สามารถเรียกได้ดังนี้

>> หมวด งานเงินเดือน : คลิกหน้าจอ ตั้งค่า → คลิกเมนู รายงาน → คลิก รายงานสำหรับ Bplus HRM Connect
 → เลือก รายงานรายละเอียดใบขอโอทีทุกสถานะของพนักงาน → ระบุช่วงวันที่ ที่ต้องการเรียกรายงาน → กด บันทึก

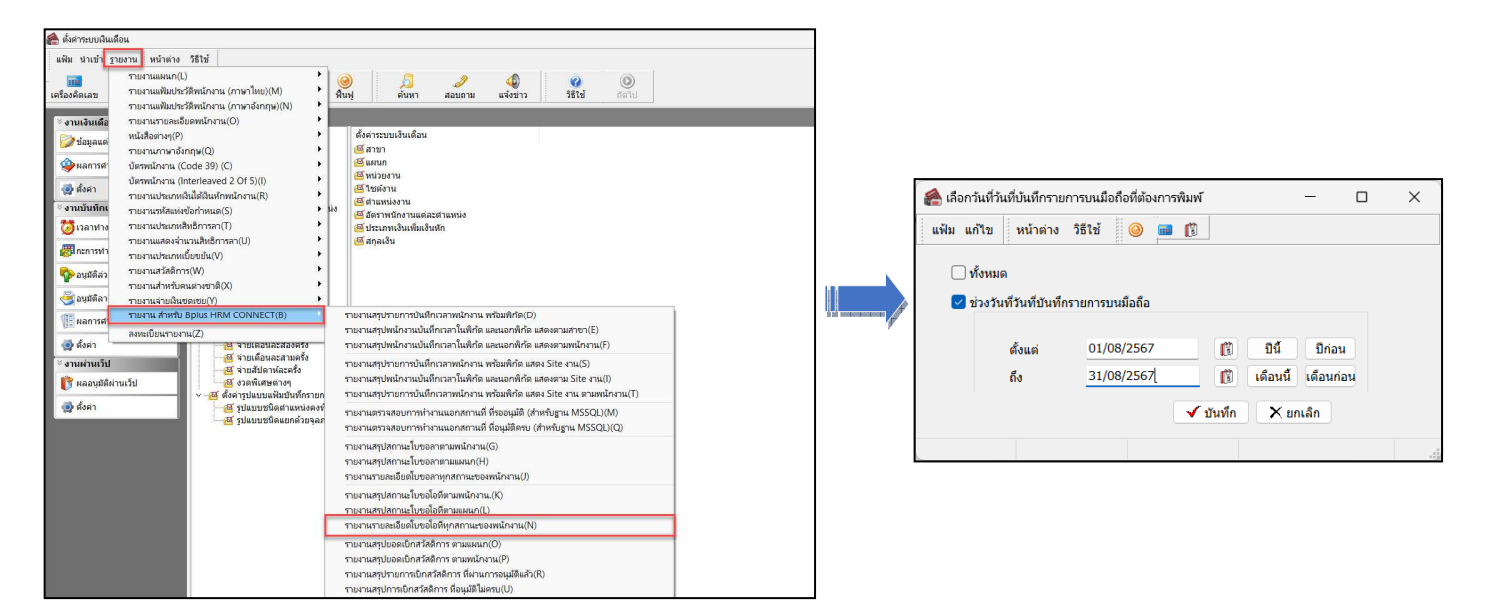

ตัวอย่าง รายงานรายละเอียดใบขอโอทีทุกสถานะของพนักงาน

| <i>บริษัท ด้วอย่า</i><br>รายงานรายส | ง <i>โปรแกรม อี-บิซิเนเ</i><br>ละเอียดใบขอลาทุศ | <i>ส พลัส จำ</i><br>เสถานะข | <i>ก้ด</i><br>องพนักง | าน.            |     |                         |          |          |        |        |           |             |
|-------------------------------------|-------------------------------------------------|-----------------------------|-----------------------|----------------|-----|-------------------------|----------|----------|--------|--------|-----------|-------------|
| สังแต่วันที่ 01/08/2567             | 7 ถึงวันที่ 31/08/2567                          |                             |                       |                |     |                         |          |          |        |        |           | หน้าที่ 1 / |
| รหัสหนักงาน                         |                                                 |                             |                       |                |     | 122                     | (Dat     | ที่ขอ    |        | ส่านวน |           |             |
|                                     | ชอพนคงาน                                        | สาดบท                       | วนทบนทก               | ผลจากการรูดบตร |     | วนท์ขอ                  | ดงแต่    | ถึง      | ข้วโมง | มาที   | สถานะ     | ามายเหตุ    |
| แคนก: 02:เล                         | ลิต                                             |                             | 1                     |                |     |                         |          |          |        |        |           |             |
| 200                                 | นาย ที่ว่า พนักงาน                              | 1                           | 06/08/2567            | อาปวย          |     | 06/08/2567 - 06/08/2567 | 08:30:00 | 13:00:00 | 4      | 30     | รออนุมดี  | -           |
|                                     | รวมแผนก ผลิต                                    |                             |                       | 1              | ดน  |                         | 2<br>    |          |        |        | 300 C     | ell'i       |
| แคนค: 03:ฝ                          | ยายยาย                                          |                             |                       |                |     |                         |          |          |        |        |           |             |
| 100                                 | นาย ศิระ ชาติพจน์                               | 1                           | 06/08/2567            | ลางไกร้อน      |     | 14/08/2567 - 14/08/2567 | 00:00:00 | 00:00:00 | 1 74   |        | รออนุมัติ | -           |
|                                     | รวมแผนก ฝ่ายขาย                                 |                             |                       | 1              | คน  |                         |          |          |        |        |           |             |
|                                     | รามนังหมด                                       |                             |                       | 2              | 611 |                         |          |          |        |        |           |             |

## การอ่านข้อมูลที่พนักงานขอโอทีจากมือถือเข้าโปรแกรมเงินเดือน

➢ การอ่านข้อมูลที่พนักงานขอทำล่วงเวลาจากมือถือเข้าโปรแกรมเงินเดือน สามารถทำได้ดังนี้ ไปคลิกที่ อนุมัติค่า ล่วงเวลา → คลิกปุ่ม เพิ่มเติม → เลือก อ่านจากแฟ้มขอล่วงเวลาจากมือถือ → จากนั้นเลือกช่วงวันที่ที่ต้องการ → เลือก บันทึก

| 🖀 บันทึกอนุมัติส่วงเวลา                             |                    |                                |                                      |                              |                 |                       |                    |             |           |            |                   |            |                     |
|-----------------------------------------------------|--------------------|--------------------------------|--------------------------------------|------------------------------|-----------------|-----------------------|--------------------|-------------|-----------|------------|-------------------|------------|---------------------|
| แฟ้ม นำเข้า <u>ร</u> ายงาน หน่                      | ม้าต่าง วิธีใช้    |                                |                                      | 1: 6                         | <b>a</b> [:     | A                     |                    | 1           |           |            |                   |            |                     |
| เครื่องคิดเลข ปฏิทิน                                | เพิ่มเติม          | แก้ไข                          | อบ                                   | พื่น                         | <b>2</b><br>มฟู | <sup>2</sup><br>ค้นหา | สอบถาม             | แจ้งร       | อ่านบันท่ | า๊กการขอ   | ล่วงเวลาจากมือถือ |            |                     |
| ∛ งานเงินเดือน                                      | บันทึกจ            | งนุมัติหลายพน<br>**            | ์กงานหลาย                            | ยข้อตกลงเงิน                 | เพิ่ม(W)        |                       |                    |             | แฟ้ม      | แก้ไข      | หน้าต่าง วิธีใช้  | 9 💷 🎁      |                     |
| 🔯 ข้อมูลแต่ละงวด                                    | บันทึกอ<br>บันทึกอ | หมุ่มตหลายพน<br>วนุมัติพนักงาน | เกงานขอตเ<br>เ <mark>ดียวหลาย</mark> | กลงเงนเพมเด<br>เข้อตกลงเงินเ | พี่ม(Y)         | ۲<br>۲                | งกัดพนักงาน<br>เขา |             | 1         | ารองข้อมูล | 9                 |            |                     |
| 🧇 ผลการค่านวณ อ่านจากแฟ้มขอส่วงเวลาจากมือกือ(Z) ผนก |                    |                                |                                      | งนก<br>ม้วยงวงเ              |                 |                       | กำหนดข             | ช่วงพนักงาน | ทุกคน     | × 83       |                   |            |                     |
| 👰 ตั้งค่า                                           |                    | 🧧 ใชด์งา                       | น                                    |                              |                 | <b>1</b>              | ชด์งาน             |             |           | ดั้งแต่วัน | เที               | 01/08/2567 |                     |
| ั∛ งานบันทึกเวลา                                    |                    |                                |                                      |                              |                 |                       |                    |             |           | ถึง        |                   | 31/08/2567 |                     |
| 🔯 เวลาท่างาน                                        |                    |                                |                                      |                              |                 |                       |                    |             |           |            |                   |            |                     |
| <b>สม</b> ีกะการทำงาน                               |                    |                                |                                      |                              |                 |                       |                    |             |           |            |                   |            | 🖌 บันทึก 🛛 🗙 ยกเลิก |
| 🍄 อนุมัติล่วงเวลา                                   |                    |                                |                                      |                              |                 |                       |                    |             |           |            |                   |            |                     |
| 🍣 อนุมัติลางาน                                      |                    |                                |                                      |                              |                 |                       |                    |             |           |            |                   |            |                     |
| 📳 ผลการศำนวณ                                        |                    |                                |                                      |                              |                 |                       |                    |             |           |            |                   |            |                     |
| 👰 ตั้งค่า                                           |                    |                                |                                      |                              |                 |                       |                    |             |           |            |                   |            |                     |

➢ การตรวจสอบข้อมูลที่ถูกอ่านเข้าโปรแกรมเงินเดือนแล้ว สามารถทำได้ดังนี้ ไปคลิกที่ อนุมัติลางาน → คลิกปุ่ม
 เพิ่มเติม → เลือก บันทึกอนุมัติหลายพนักงานหลายประเภทเงินเพิ่มเงินหัก → จากนั้นเลือกช่วงวันที่ที่ต้องการ → เลือก อ่าน
 ค่าเดิม

| 🖀 บันทึกอนุมัติล่วงเวลา                         |                                                                                                    |                                                    |             |                                           |                                         |              |                                                        |                       |                                                                                                    |                              |          |
|-------------------------------------------------|----------------------------------------------------------------------------------------------------|----------------------------------------------------|-------------|-------------------------------------------|-----------------------------------------|--------------|--------------------------------------------------------|-----------------------|----------------------------------------------------------------------------------------------------|------------------------------|----------|
| แฟ้ม นำเข้า <u>ร</u> ายงาน หน                   | ม้าต่าง วิธีใช้                                                                                         |                                                    |             |                                           |                                         |              |                                                        |                       |                                                                                                    |                              |          |
| 📷 [รี<br>เครื่องคิดเลข ปฏิทิน                   | 🔘 🔘 🎯<br>ເໜິ່ມເຕີມ ແກ້ໃນ ລນ ທີ່ໃນຟູ                                                                     | 🤌 🥒 🧔<br>คันหา สอบถาม แจ้งข่าว                     | 🙈 บันทึก    | อนุมัติหลายพนักงานหลายป                   | ระเภทค่าส่วงเวลา                        | และเงินพิเศา | ý                                                      |                       |                                                                                                    | - 0                          | ×        |
|                                                 | บันหึกอนุมัติหลายพนักงานหลายข้อตกลงเงินเพิ่ม(W)                                                         |                                                    | แฟ้ม แก่    | ไขมุมมอง หน้าต่าง วิ                      | ธีใช้                                   | -            |                                                        |                       | - Li -                                                                                                    |                              |          |
| ※ งานเงินเดือน >>>>>>>>>>>>>>>>>>>>>>>>>>>>>>>> | บันทึกอนุมัติหลายพนักงานข้อตกลงเงินเพิ่มเดียวกัน(X)<br>บันทึกอนุมัติพนักงานเดียวหลายข้อตกลงเงินเพิ่ม(Y) | รังกัดพนักงาน<br>เาขา                              | เครื่องคิดเ | ลข ปฏิทิน เพิ่มเ                          | (2) (2) (2) (2) (2) (2) (2) (2) (2) (2) | ອ)<br>ສນ     | 🥘 刈<br>พื้นฟู ค้นห                                     |                       | <ul> <li>ชื่อง</li> <li>ชื่อง</li> <l< td=""><td>งน ช่วยบันทึก</td><td></td></l<></ul> | งน ช่วยบันทึก                |          |
| ผลการศานวณ                                      | อ่านจากแฟ้มขอล่างเวลาจากมือถือ(Z)                                                                       | ผนก                                                | แคน         | กที่ต้องการบันทึกข้อมูล                   | ทุกแผนก                                 |              | อ่านค่าเดิม                                            | ตั้งแต่วันที่         | 01/08/2567                                                                                                    | _                            |          |
| 🛃 ตั้งค่า                                       |                                                                                                    | <ul> <li>- งน่วยงาน</li> <li>ซึ่ไซด์งาน</li> </ul> | เฉพ         | าะผลจากขอตกลงเงนเพม<br>าะลักษณะการรูดบัตร | ทุกขนด<br>ทั้งหมด                       |              | ~                                                      | ถงวันท                | 31/08/2367                                                                                                    | _                            |          |
| ∛ งานบันทึกเวลา                                 |                                                                                                    |                                                    |             | พนักงาน                                   | วันที                                   |              | nt                                                     | ข้อตกลง               | แงินเพิ่ม                                                                                                    | ยอดเงิน                      |          |
| 💆 เวลาท่างาน                                    |                                                                                                    |                                                    | รหัส        | ชื่อพนักงาน<br>เจ็จ                       | อนุมัติ                                 | รหัสกะ       | ขี้อกะ<br>ระเ                                          | ผลจากข้อตกลง          | ลักษณะการรูดบัตร                                                                                                    | วิธีอนุมัติ                  | สานวน    |
|                                                 |                                                                                                    |                                                    | 200         | ที่ว่า พนักงาน<br>ที่ว่า พนักงาน          | 06/08/2567                              | 00           | เปรแกรมหาเองจากกะในวันนี้<br>โปรแกรมหาเองจากกะในวันนี้ | ค่าล่วงเวลาX1.5 (น    | มระบุ                                                                                                    | ตามที่อนมัติ<br>ตามที่อนมัติ | 02.50    |
| <b>เก</b> ล กะการทางาน                          |                                                                                                    |                                                    | 200         | ที่ว่า พนักงาน                            | 15/08/2567                              | 00           | โปรแกรมหาเองจากกะในวันนี้                              | ค่าล่วงเวลา x1.5 ( ใง | ม่ระบุ                                                                                                    | ตามที่อนุมัติ                | 01.50    |
| 🍄 อนุมัติล่วงเวลา                               |                                                                                                    |                                                    |             |                                           |                                         |              |                                                        |                       |                                                                                                    |                              |          |
| 🍓 อนุมัติลางาน                                  |                                                                                                    |                                                    |             |                                           |                                         |              |                                                        |                       | 🖋 บันทึกจบ                                                                                                    | 🖌 บันทึก 🔷                   | 🗙 ยกเลิก |
| ผลการศานวณ                                      |                                                                                                    |                                                    |             |                                           |                                         |              |                                                        |                       |                                                                                                    |                              | .4       |
| 👰 ตั้งค่า                                       |                                                                                                    |                                                    |             |                                           |                                         |              |                                                        |                       |                                                                                                    |                              |          |

5-5